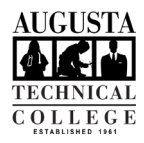

## I.T. HELP DOCUMENT – Okta Forgot Password? Reset Guide Student Only

| 1.  | Go to <u>SMARTWeb</u> and select the Email tab on                                                                                                    | C Bagedrafting Standard State<br>National Recording State<br>National Recording State<br>National Record Record Re |
|-----|----------------------------------------------------------------------------------------------------|----------------------------------------------------------------------------------------------------|
|     | the right side of the page.                                                                                                    | SMARTWeb                                                                                                    |
|     |                                                                                                    | Welcome to the new SMART Web!                                                                                                    |
|     |                                                                                                    | In a structure of experimental time are seen and the control prevalence on a structure on a structure of the seen are<br>specification of the second of the second of the second of the second of the second of the second of the second                                                                                                    |
|     |                                                                                                    | to colocada de a gare d'esta durge ser has as solos instituir de dratas en al azasanto de nen as soge si a se portica EU, se a sustante<br>gare a de ne additi de sanditor en transmissione proper plano en a consecto en consecto de aconsecto E de CHerchene a<br>de negativo de la consecto de servicio de la consecto de la consecto de la consecto de la consecto de la consec                                                                                                    |
| 2.  | Select "Need Help Signing in?" below the blue                                                                                                    | 8                                                                                                    |
|     | sign in button.                                                                                                    | Na ya<br>Na yana Ta'a Sak Adawa                                                                                                    |
|     |                                                                                                    | Post and a second second secon                                                                |
|     |                                                                                                    | C DARKE                                                                                                    |
| 3.  | Select "Forgot Password?".                                                                                                    |                                                                                                    |
| 0.  |                                                                                                    | *1222*                                                                                                    |
|     |                                                                                                    | Sign in<br>Augusta Tech Drwill Addees                                                                                                    |
|     |                                                                                                    | aatherne hratsboren<br>Persverrel                                                                                                    |
|     |                                                                                                    | Streeting run                                                                                                    |
|     |                                                                                                    | Sign In                                                                                                    |
|     |                                                                                                    | Nexest the program put                                                                                                    |
| 4   | Input your Augusta Tech email in the field                                                                                                    | imp.                                                                                                    |
| ч.  | nrovided (i.e., idee1@augustatech.edu) and                                                                                                    | वहाल                                                                                                    |
|     | provided (i.e Jude L @ adgustatech.edd) and                                                                                                    | Reset Password<br>Email or Username                                                                                                    |
|     | select one of the following: send an sivis, Reset                                                                                                    | BMG or vible Call can only is a used if a mobile<br>phone number has been configured.                                                                                                    |
|     | via voice Call, or Send an email.                                                                                                    | Bear via SM                                                                                                    |
|     |                                                                                                    | Reserves to Solition                                                                                                    |
|     |                                                                                                    | Roda se de la trat<br>Roda se Ban In                                                                                                    |
| 5.  | If you click Reset via SMS or Reset via Voice Call.                                                                                                    |                                                                                                    |
| -   | the screen will change and you will be texted or                                                                                                    |                                                                                                    |
|     | you will be called and a 6-digit code will be                                                                                                    | Enter verification code sent via SMS Call Enter Code Enter Code                                                                                                    |
|     | provided. Enter the code into the field provided                                                                                                    | 5 Sart Store                                                                                                    |
|     | and click the blue Verify butten                                                                                                    | Verify Verify Citier to social Second Second                                                                |
|     | and click the blue verify button.                                                                                                    | Construction account of the second account of the second account o                                                                |
| 6.  | If you click Reset via Email, an email will be sent                                                                                                    | OLD A Marry von regel (Stagustation status)<br>ansammen and an and a status status and a status status and a status and a status and a                                                                                                    |
|     | to the email you provided with a reset link that                                                                                                    | <u>19</u>                                                                                                    |
|     | is good for one hour.                                                                                                    | Augusta Technial Calegor - Otta Passecra Reset<br>Bayeninai                                                                                                    |
|     |                                                                                                    | 1.a.                                                                                                    |
| No  | te: It will be sent by Okta Admin <no-< th=""><th>Associated and apply and an end of the second of the transmission of the transmission of the second apply and the second apply and the second apply apply ap</th></no-<> | Associated and apply and an end of the second of the transmission of the transmission of the second apply and the second apply and the second apply apply ap                                                                |
| rer | bly@augustatech.edu> with the subject "Account                                                                                                    | 1.000                                                                                                    |
| pa  | ssword reset".                                                                                                    | Biological Biological                                                                 |
| 7.  | You will be required to answer a security                                                                                                    |                                                                                                    |
|     | question. Type the answer in the field provided                                                                                                    |                                                                                                    |
|     | and click the blue Reset Password button                                                                                                    | Answer Forgotten Password Challenge<br>What was the first computer game you<br>played?                                                                                                    |
|     |                                                                                                    | conser<br>Pris field cannot be left blank                                                                                                    |
|     |                                                                                                    |                                                                                                    |
|     |                                                                                                    | Fieldt Frankrick                                                                                                    |
| 8.  | Enter the new password you want to use in the                                                                                                    | Renet your Ohio password<br>Passord You Jerrens,                                                                                                    |
|     | two fields provided meeting the listed                                                                                                    | At Isoat & Chancelon     A company Inter     A company Inter     A company Inter                                                                                                    |
|     | complexity requirements When finished click                                                                                                    | A number     A subtle     A subtle     A spin dat     A spin dat     A spin dat     A spin dat     A spin dat     A spin dat     A spin dat     A spin dat     A spin dat     A spin dat     A spin dat     A spin dat     A spin dat     A spin dat                                                                                                    |
|     | the blue Peset Descuard button                                                                                                    | <ul> <li>Dense in a local space fail and remer</li> <li>Nex password connects as any of your sat 4<br/>persecution.</li> </ul>                                                                                                    |
|     | נווב שועב הבצבו רמצאיטוע שעננטוו.                                                                                                    | - Al least 2 hours from the weapond show<br>you last changed your provident                                                                                                    |
|     |                                                                                                    | This field cannot be left Ularik                                                                                                    |
|     |                                                                                                    | Repeat participation                                                                                                    |
|     |                                                                                                    | Report Password                                                                                                    |
|     | Need help with Multi-factor Authentication Set                                                                                                    | up? View our Okta MFA Setup Guide.                                                                                                    |

As set forth in its student catalog, Augusta Technical College does not discriminate on the basis of race, color, creed, national or ethnic origin, sex, religion, disability, age, political affiliation or belief, genetic information, veteran status, or citizenship status (except in those special circumstances permitted or mandated by law).